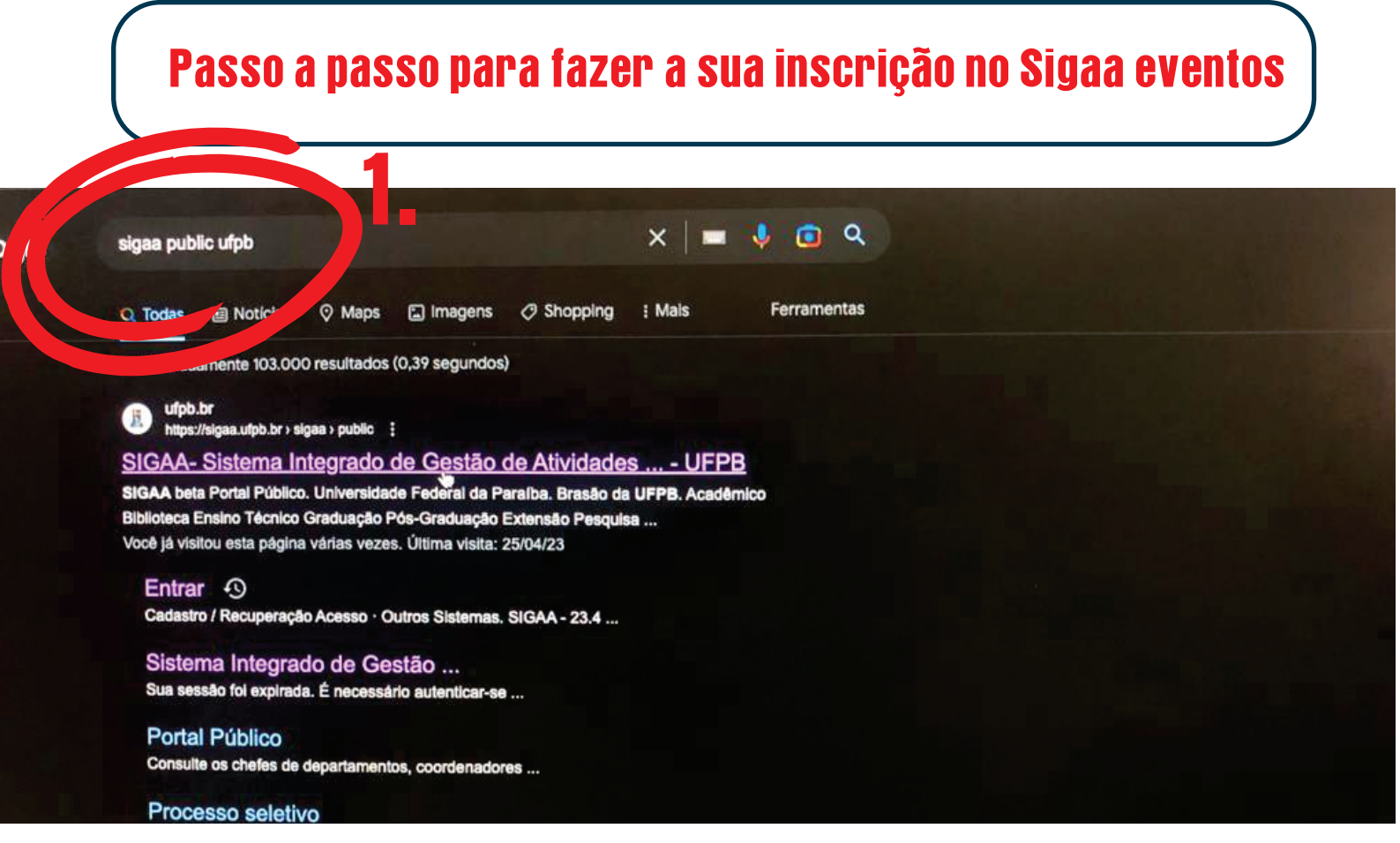

#### 1. Buscar no google pelos termos "Sigaa public UFPB"

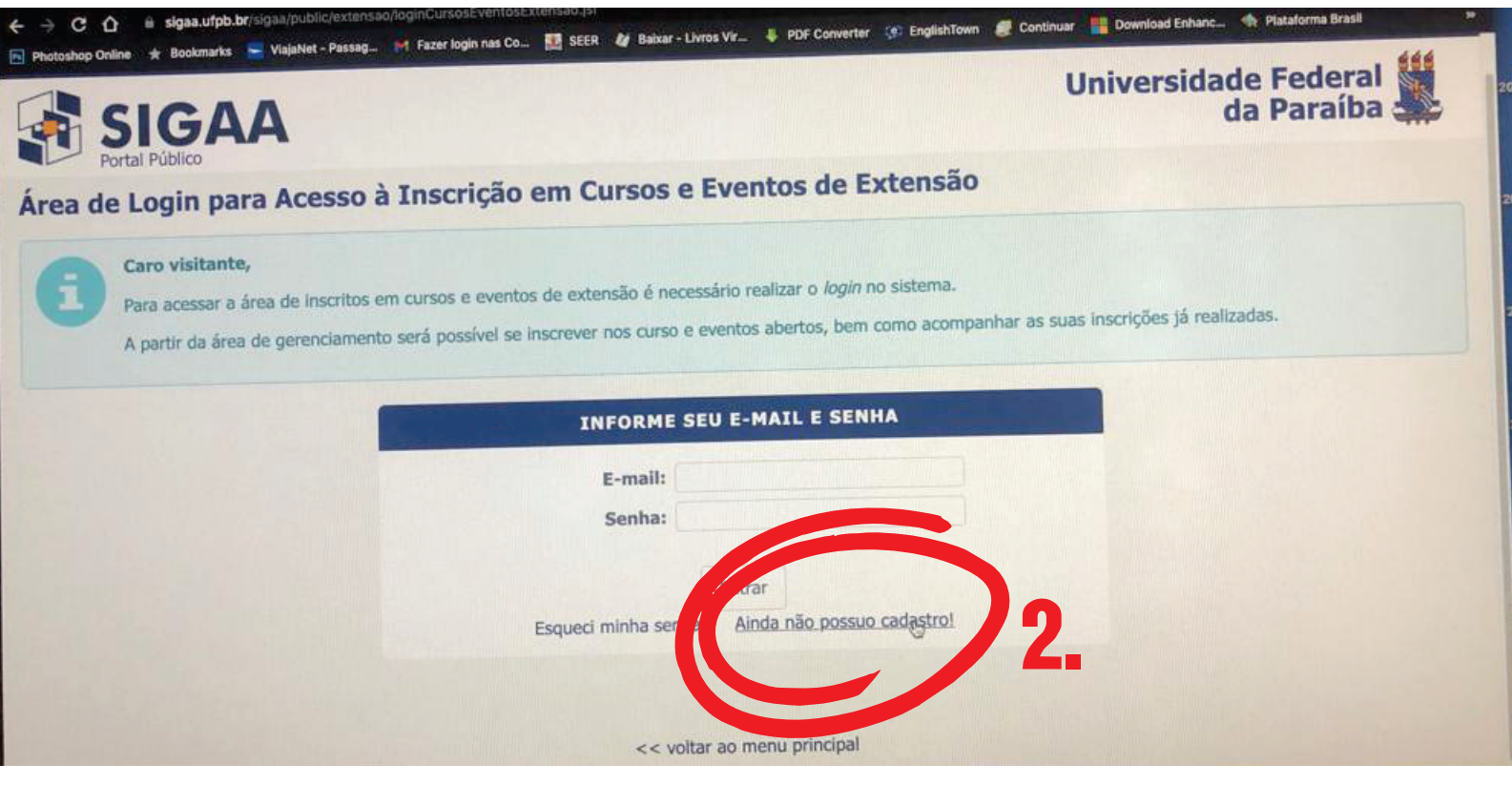

### 2. Clicar em "Ainda não possuo cadastro"

| -       | Universidade Federal da Paraíba      |                                                                                                    | João Pessoa, 25 de Abril de 202       |                   |
|---------|--------------------------------------|----------------------------------------------------------------------------------------------------|---------------------------------------|-------------------|
|         | SIGAA<br>Sistema Integrad            | do de Gestão de Atividades Acadêmica                                                                                                    | Acessivel para<br>Deficientes visuais | ENTRAR NO SISTEMA |
| CADASTR | O NOS CURSOS E EVENTOS               | de Extensão                                                                                                    |                                       |                   |
|         | Cadastre-se                          | e para poder se inscrever em algum dos cursos ou e                                                                                                    | ventos de extensão oferecidos.        |                   |
|         | <b>Observaç</b> â<br>para o endereço | io: Para que o cadastro seja el como de la como de la<br>Como de la como de la como de | ermá-lo por meio de um e-mail que     | será enviado      |
|         |                                      | Formulário de Cada                                                                                                    | ASTRO                                 |                   |
| DAD     | OS PESSOAIS                          |                                                                                                    | 3                                     |                   |
|         | Estrangeiro:                         |                                                                                                    |                                       |                   |
|         | CPF: *                               | al Hammer                                                                                                    |                                       |                   |
|         | Passaporte:                          |                                                                                                    |                                       |                   |
|         | Nome Completo: *                     |                                                                                                    |                                       |                   |
| Data    | a de Nascimento: *                   | Ex.:(dd/mm/aaaa)                                                                                                    |                                       |                   |
| END     | EREÇO                                |                                                                                                    |                                       |                   |
|         | CEP:                                 | (clique na lupa para buscar o endereço do                                                                                                    | CEP informado)                        |                   |
|         | Rua/Av.:                             |                                                                                                    | Número:                               |                   |
|         | Bairro:                              |                                                                                                    |                                       |                   |

## 3. Preencher os dados do formulário de cadastro

| CEDI L'Allevie de luise asse buccase a andaraca da CED | infermodo)             |          |
|--------------------------------------------------------|------------------------|----------|
| CEP: (clique na lupa para buscar o endereço do CEP     |                        |          |
| Rua/Av.:                                               | Número:                |          |
| Bairro:                                                |                        |          |
| Complemento:                                           |                        |          |
| UF: Paraíba                                            | Município: João Pessoa |          |
|                                                        |                        |          |
| CONTATO                                                |                        |          |
| Telefone Fixo: (xx) xxxx-xxxx                          | Celular: *             | (xx) xxx |
|                                                        |                        |          |
| AUTENTICAÇÃO                                           |                        |          |
| E-mail: *                                              |                        |          |
| Confirmação de E-mail: *                               |                        |          |
| Senha:                                                 |                        |          |
|                                                        |                        |          |
| Confirmação de Senha: *                                |                        |          |
|                                                        |                        |          |
| Cadastrar                                              |                        |          |
| * Curr, os de preenchimento of                         | gatório.               |          |
|                                                        |                        |          |
| - voltar                                               |                        |          |

4. Após o preenchimento, clicar em "Cadastrar"

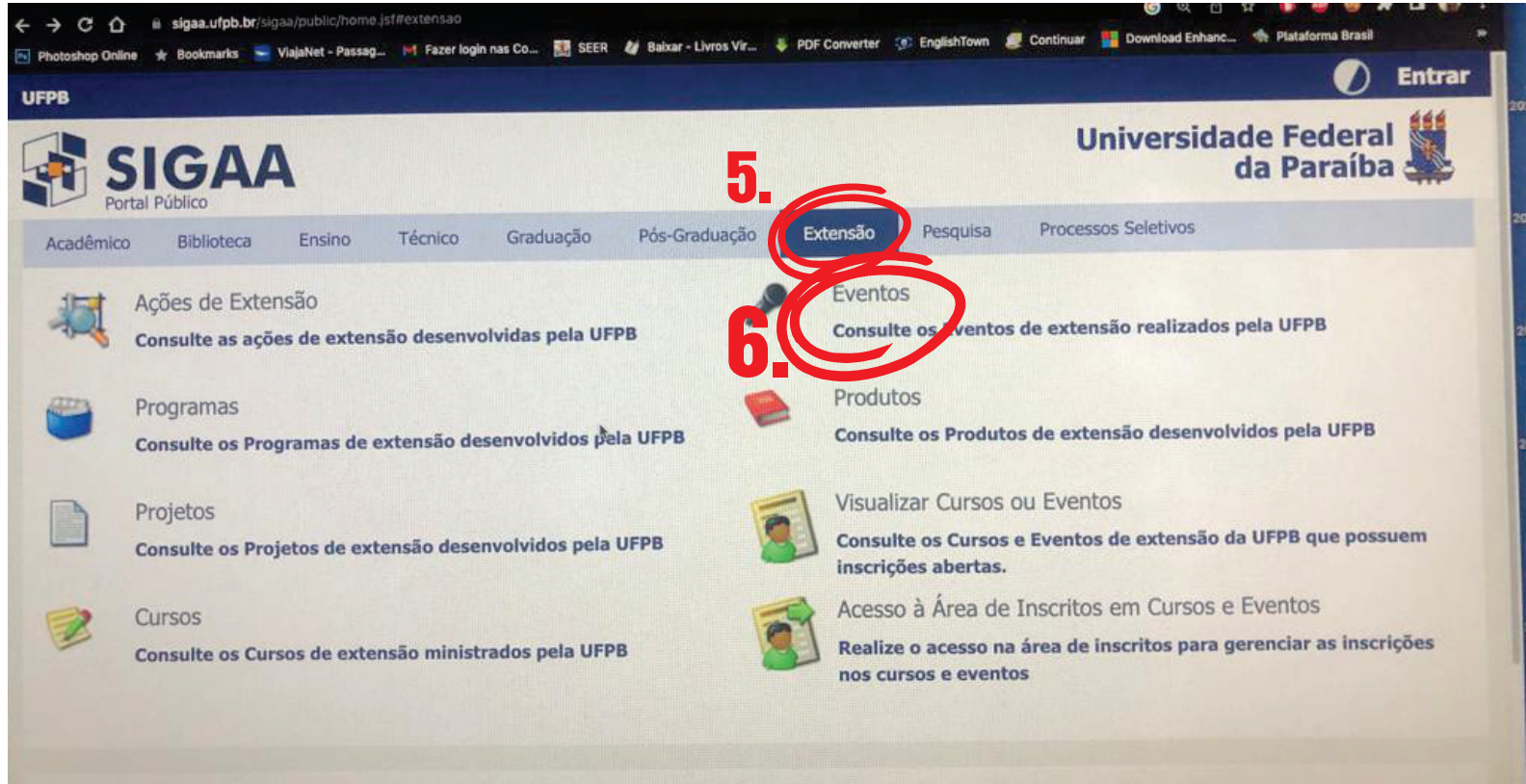

Notícias e Comunicados

## 5. Após fazer o login, clicar em Extensão 6. Depois, clicar em ''Eventos''

| Photoshop Online 🖈 Bookmarks                                                                                                    | ViajaNet - Province of Province of Provinc | EXTENSÃO                                    |
|----------------------------------------------------------------------------------------------------|----------------------------------------------------------------------------------------------------|---------------------------------------------|
| <ul> <li>Título da Ação</li> <li>Tipo de Atividade</li> <li>Unidade Responsáve</li> <li>Coordenador:</li> <li>Ano</li> </ul>                                                                                                    | I encontro de ensino<br>EVENTO<br>2023 2<br>Buscar Car                                                                                                    | 2<br>~ ?<br>~ ?<br>?<br>velar               |
| Concession of the local division of the local division of the loca | AÇÕES DE EXTENSÃO LO                                                                                                    | CALIZADAS (1)                               |
| 2 muio                                                                                                    |                                                                                                    | Tipo Departamento                           |
| 023 - I Encontro de Erono o                                                                                                    | de Português para Surdos                                                                                                    | EVENTO CCHLA - DLS                          |
| <b>y</b>                                                                                                    | < voltar ao menu                                                                                                    | principal                                   |
| STI                                                                                                    | SIGAA - 23.4.3 -  STI - Superintendência de Tecnologia da                                                                                                    | a Informação   Copyright © 2006-2023 - UFPB |

# 7. Buscar por 'l encontro de ensino'

8. Clicar em 'buscar'

9. Clicar em '2023 - l encontro de Ensino de portugês para surdos'

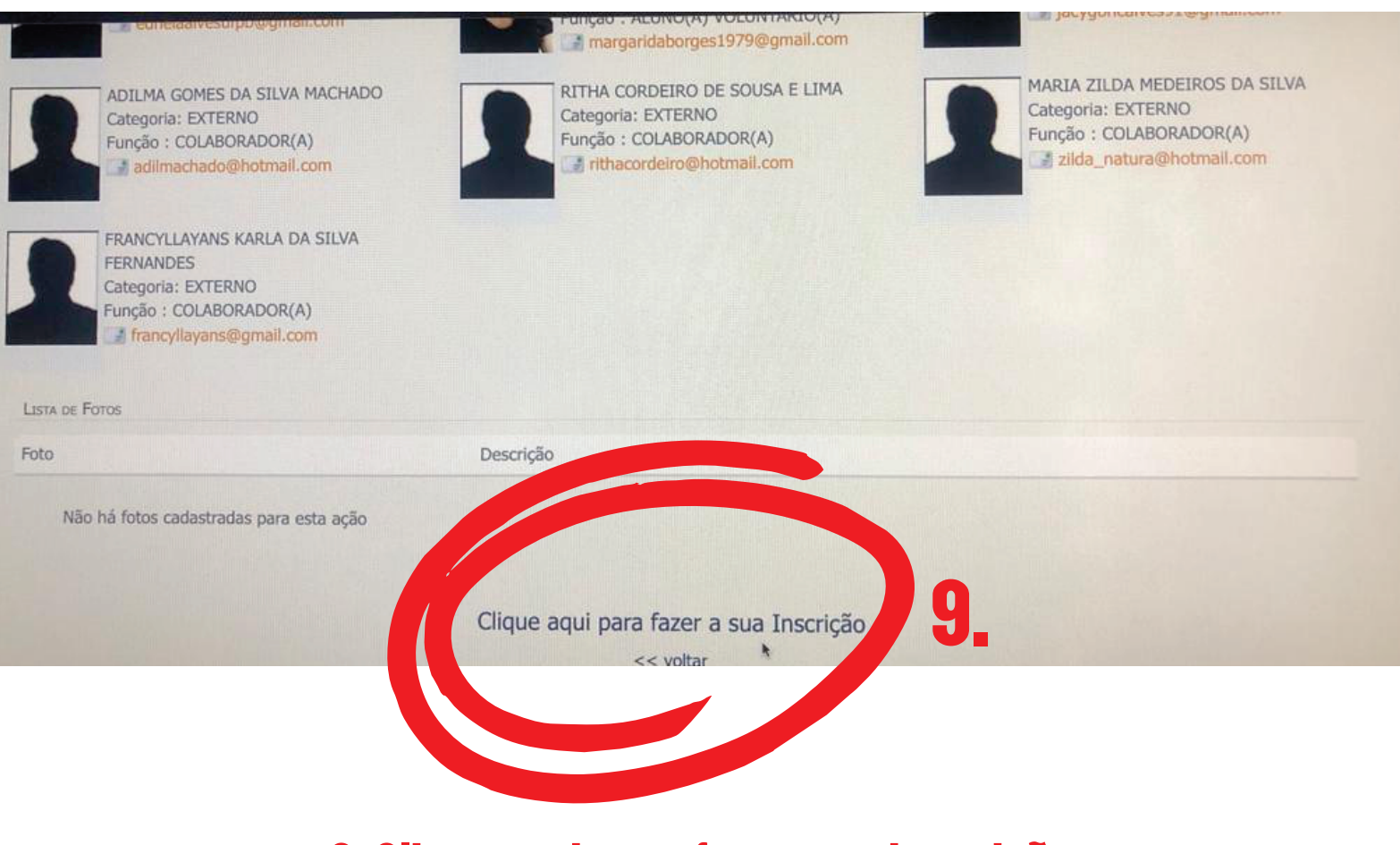

#### 9. Clique aqui para fazer sua inscrição

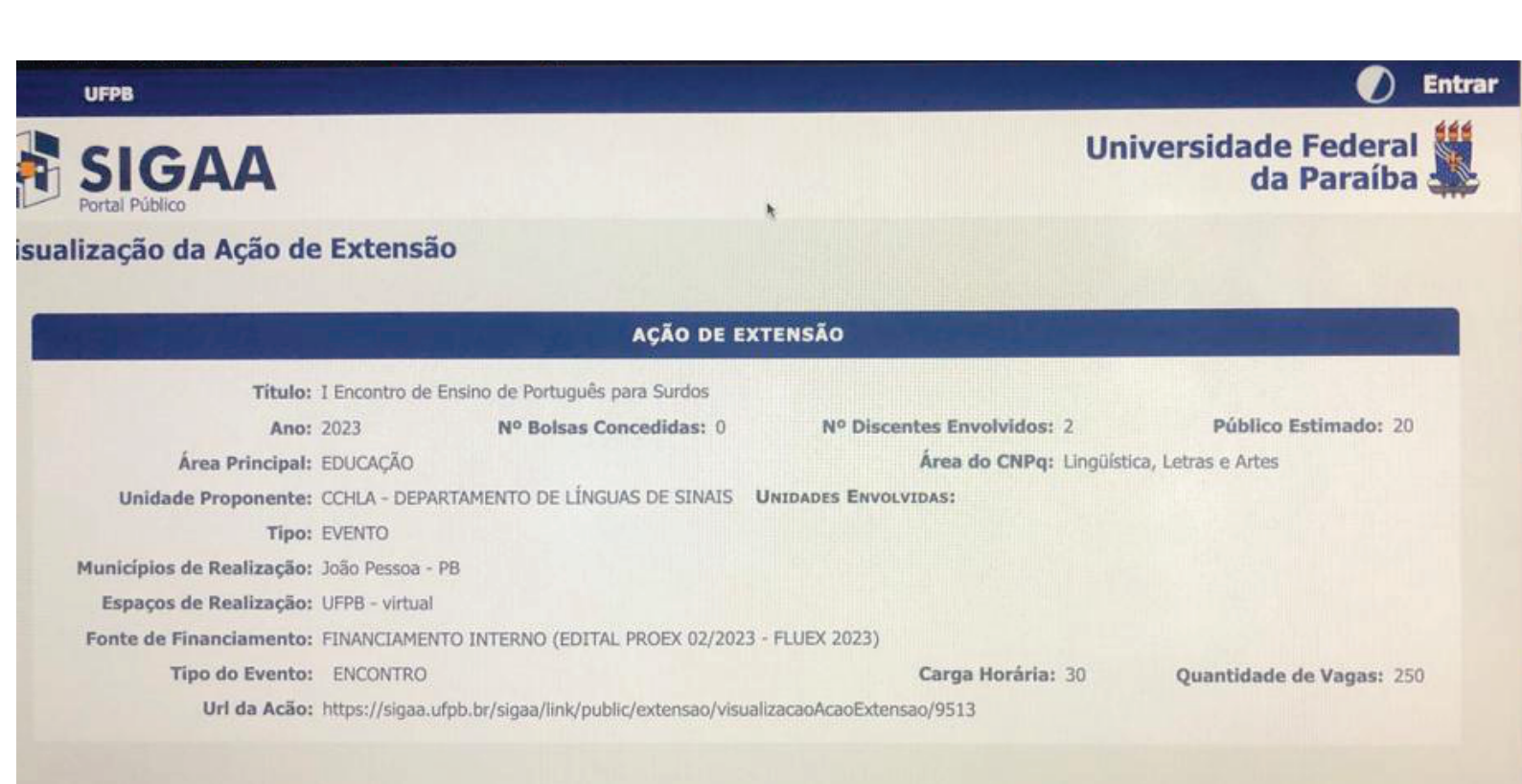

RESUMO

10. Inscrição realizada com sucesso!